## Manual Duplicates

The duplicate checking algorithm isn't perfect – though it has been refined over the years, and it performs very well in comparison to other tools.

So, if you do spot items that the algorithm has missed, just select them in the list of items shown under the **References** tab.

| Review | home<br>t Iter | 15  | Reference               | es Reports Sea    | The Classify Collaborate       ▼     ■     In/Exclude     Export to RIS     ▼     Run Reports                           |                            |  |  |  |  |  |
|--------|----------------|-----|-------------------------|-------------------|----------------------------------------------------------------------------------------------------|----------------------------|--|--|--|--|--|
| First  | P              | evi | ious Page               | . 1 of 1          | lext Last Showing 2805 items of 2805 View Options                                                                       | Enhanced selection is: Off |  |  |  |  |  |
| Shov   | ving           | Inc | luded Items             |                   |                                                                                                    | I E D                      |  |  |  |  |  |
| GO     | 0              | 1   | 87496410                | Behbehani (2019)  | Voiding Trial in Office after Unsuccessful Voiding Trial in Postoperative Unit: How                                     | Many More Days Is Enough?  |  |  |  |  |  |
| GO     |                | ï   | 87496411                | Behbehani (2019)  | Mortality Rates in Laparoscopic and Robotic Gynecologic Oncology Surgery: A Sy<br>analysis                              | stemic Review and Meta-    |  |  |  |  |  |
| GO     | 0              | I   | 87496409                | Behbehani (2020)  | Predictors of Postoperative Urinary Retention in Outpatient Minimally Invasive Hy                                       | sterectomy                 |  |  |  |  |  |
| GO     |                | I   | 87496412                | Behbehani (2020)  | Mortality Rates in Benign Laparoscopic and Robotic Gynecologic Surgery: A Systematic Review and Meta-<br>analysis       |                            |  |  |  |  |  |
| GO     | 0              | Ĩ   | 87496413                | Belilovets (2020) | Patient Understanding of Uterine Fibroids and the Different Surgical Approaches                                         | to Hysterectomy            |  |  |  |  |  |
| GO     | 0              | 1   | 874 <mark>9</mark> 6414 | Bell (2008)       | Comparison of outcomes and cost for endometrial cancer staging via traditional la<br>laparoscopy and robotic techniques | aparotomy, standard        |  |  |  |  |  |
|        | 0              |     |                         | D-11 (0000)       |                                                                                                    |                            |  |  |  |  |  |

Go to the **Duplicates** screen.

| Review home | References  | Reports | Search & Classify    | Collaborate |
|-------------|-------------|---------|----------------------|-------------|
|             |             | ma M    | anage Duplicates     | Zotern      |
| Review Iter | import iter |         | anage Duplicates [ 2 | Lotero      |

Click the *More* function.

|          |             | Duplicates (Feedback)(Help) (Support                            | Zak Ghouze Logout |
|----------|-------------|-----------------------------------------------------------------|-------------------|
|          | Tools       | Refresh Get New Duplicates Mark Automatically 🔹 More)           | Close/back        |
| Done? ID | Short Title | 4 groups of possible duplicates loaded (4 marked as completed). | tionalities       |

You can see the items you have selected (or select items), by pressing the **Show Items** button.

|                        | Duplicates                                                        | Feedback Help Support Zak Ghouze Logout                     |
|------------------------|-------------------------------------------------------------------|-------------------------------------------------------------|
| Tools                  | Refresh Get New Duplicates Mark Automatically CLess 4 groups of p | ossible duplicates loaded (4 marked as completed Close/back |
| Done? ID Short Title   | Find Related Groups 🔹 Soft Reset 🔹 Delete This Group Show items   | Add to group Create Group                                   |
| true 8475723 Anonymous | Master Item 87496290 Coded count: 0 Uploaded 0                    | how/hide items list                                         |

The current reference list will be shown below the main area of the **Duplicates** function.

| First                                                                                                    | Previou                         | s Page                | e: 1         | of 1                                                                                                    | Next              | Last                                                                                                    | Showing 2805 items of 2805                                         | fiew Options                               | Enhanced selection is: Off       |  |  |
|----------------------------------------------------------------------------------------------------|---------------------------------|-----------------------|--------------|----------------------------------------------------------------------------------------------------|-------------------|----------------------------------------------------------------------------------------------------|--------------------------------------------------------------------|--------------------------------------------|----------------------------------|--|--|
| Show                                                                                                    | ving Includ                     | led Item              | s            |                                                                                                    |                   |                                                                                                    |                                                                    |                                            |                                  |  |  |
| <u> </u>                                                                                                    |                                 |                       |              |                                                                                                    |                   | e.                                                                                                    |                                                                    |                                            |                                  |  |  |
| GO                                                                                                    | 60 🗆 I 87496407 Bedaiwy (2013)  |                       |              | Ro<br>ter                                                                                                    | botic-a<br>m surg | ssisted hysterectomy for the<br>ical outcomes                                                                     | management of severe endome                                        | etriosis: a retrospective review of short- |                                  |  |  |
| GO I 87496410 Behbehani (2019) Voiding Trial in Office after Unsuccessful Voiding Trial in Postoperative Unit: How Many More D Enough? |                                 |                       |              |                                                                                                    |                   |                                                                                                    | Unit: How Many More Days Is                                        |                                            |                                  |  |  |
| GO                                                                                                    | <b>1</b> 874                    | 196411                | Behbehani    | i (2019)                                                                                                    | Mo                | Mortality Rates in Laparoscopic and Robotic Gynecologic Oncology Surgery: A Systemic Review and Meta-<br>analysis |                                                                    |                                            |                                  |  |  |
| GO                                                                                                    | □ I 874                         | 196409                | Behbehani    | i (2020)                                                                                                    | Pre               | Predictors of Postoperative Urinary Retention in Outpatient Minimally Invasive Hysterectomy                       |                                                                    |                                            |                                  |  |  |
| GO                                                                                                    | o 🕝 I 87496412 Behbehani (2020) |                       | Mo<br>an     | Mortality Rates in Benign Laparoscopic and Robotic Gynecologic Surgery: A Systematic Review and Meta-<br>analysis |                   |                                                                                                    |                                                                    |                                            |                                  |  |  |
| GO                                                                                                    | □ I 874                         | 196413                | Belilovets ( | (2020)                                                                                                    | Pa                | tient U                                                                                                    | nderstanding of Uterine Fibro                                      | ids and the Different Surgical Ap          | pproaches to Hysterectomy        |  |  |
| GO                                                                                                    | 0 1 874                         | 196 <mark>41</mark> 4 | Bell (2008)  | )                                                                                                    | Co                | mparis<br>parosco                                                                                                 | on of outcomes and cost for one of outcomes and robotic techniques | endometrial cancer staging via t           | traditional laparotomy, standard |  |  |
| First                                                                                                    | Previou                         | s Page                | ə: 1         | of 1                                                                                                    | Next              | Last                                                                                                    | Showing 2805 items of 2805                                         |                                            |                                  |  |  |

## Click the **Create Group** button.

| CREVIEWER Beta               |                                                                 | Duplicates                                                | Feedback Help Support Zak Ghouze Logout                           |                                    |  |  |
|------------------------------|-----------------------------------------------------------------|-----------------------------------------------------------|-------------------------------------------------------------------|------------------------------------|--|--|
| Tools<br>Done? ID Short      | Refresh     Get New Duplica       Title     Find Related Groups | tes Mark Automatically  Less Soft Reset Delete This Group | 4 groups of possible duplicates loaded<br>Hide items Add to group | d (4 marked as complete Close/back |  |  |
| true 8475723 Anony<br>(2010) | Master Item 87496290<br>ID:                                     | Coded count: 0 Uploaded<br>Docs:                          | d 0 Pages:                                                        | Add selected items to group        |  |  |

Check the details and click *Create Group*.

|                                                                                           | I                                | Duplicates              |          | [Feedback]                    | Help) (Sup  | port. Zak G  | houze Logo     |  |  |  |
|-------------------------------------------------------------------------------------------|----------------------------------|-------------------------|----------|-------------------------------|-------------|--------------|----------------|--|--|--|
| efresh Get Ne                                                                             | w Duplicates                     | ark Automatically 🔻 Le  | ess) 4   | groups of possible duplicates | s loaded (4 | marked as co | mpleta Close/b |  |  |  |
| Find Related Groups 🔻 Soft Reset 💌 Delete This Group Hide items Add to group Create Group |                                  |                         |          |                               |             |              |                |  |  |  |
| Creating a new group                                                                      |                                  |                         |          |                               |             |              |                |  |  |  |
| Master Item<br>ID:                                                                        | 87496411                         | Coded count:            | 0        | Uploaded Docs:                | 0           | Date:        | 2019           |  |  |  |
| Authors(s):                                                                               | Behbehani S ;                    | Suarez-Salvador E ; B   | uras M   | ; Magtibay P ; Magrina J      | ÷           |              |                |  |  |  |
| Title:                                                                                    | Mortality Rates<br>Meta-analysis | s in Laparoscopic and F | Robotic  | Gynecologic Oncology S        | Surgery:    | A Systemic   | Review and     |  |  |  |
| Pub Name:                                                                                 | Journal of Min                   | imally Invasive Gyneco  | logy     |                               |             |              |                |  |  |  |
| Status:                                                                                   | This Item does                   | not belong to any grou  | ip, you  | can use it as a master.       |             | Get Rela     | ted Groups     |  |  |  |
| Item ID:                                                                                  | 87496412                         | Coded count:            | 0        | Uploaded Docs:                | 0           | Date:        | 2020           |  |  |  |
| Auth <mark>o</mark> rs(s):                                                                | Behbehani S ;                    | Suarez-Salvador E ; B   | uras M   | , Magtibay P ; Magrina J      | ;           |              |                |  |  |  |
| Title:                                                                                    | Mortality Rates<br>Meta-analysis | s in Benign Laparoscop  | ic and f | Robotic Gynecologic Sur       | gery: A     | Systematic   | Review and     |  |  |  |
| Pub Name:                                                                                 | Journal of Min                   | imally Invasive Gyneco  | logy     |                               |             |              |                |  |  |  |
| Status:                                                                                   | This Item does                   | not belong to any grou  | ip, you  | can use it as a master.       |             | Make Ma      | aster          |  |  |  |
| Cancel                                                                                    | reate Group!                     |                         |          |                               |             |              |                |  |  |  |

Once created, you'll see the group appear in the list on the left.

| CIENTER | Beta    |                     |                    |                          | Dup                  | licate                     | s                 |                           | [Feedback]                                    | Help Support Zak Ghouze Logout          |  |
|---------|---------|---------------------|--------------------|--------------------------|----------------------|----------------------------|-------------------|---------------------------|-----------------------------------------------|-----------------------------------------|--|
|         | Too     | ls                  | Refresh            | et New Duplica           | ites Mark Aut        | omatically                 | Less              | 5 groups                  | of possible duplicates                        | loaded (5 marked as complete Close/back |  |
| Done?   | ID      | Short Title         | Find Related       | d Groups                 | Soft Reset           | • Del                      | lete This Group   | Hide iter                 | ns Add to group                               | Create Group                            |  |
| true    | 8481054 | Behbehani<br>(2019) | Master Item<br>ID: | 87496411                 | Coded<br>count:      | 0                          | Uploaded<br>Docs: | 0                         | Pages:                                        | 1253-1267.e4                            |  |
| true    | 8475723 | Anonymous<br>(2010) | Pub Type:          | Journal,<br>Article      |                      | Date:                      | 2019              | Source:                   | 2023-07-20 Søl<br>ref - EPPI.txt              | keres Robotass Hysterektomi 2800        |  |
| true    | 8474482 | Kimmig (2013)       | Authors(s):        | Behbehani                | S ; Suarez-Sa        | lvador E                   | ; Buras M ; N     | Agtibay P                 | ; Magrina J ;                                 |                                         |  |
| true    | 8474483 | Liu (2014)          | Title:             | Mortality Ra             | ates in Laparos      | scopic a                   | nd Robotic Gv     | necologic                 | Oncology Surge                                | ry: A Systemic Review and Meta-         |  |
| true    | 8474484 | Paraiso (2011)      |                    | analysis                 |                      | 7975. D <b>I</b> 1975. COX |                   | 0000000000 <b>9</b> 00    |                                               |                                         |  |
|         |         |                     | Pub Name:          | Journal of M             | Minimally Invas      | sive Gyn                   | ecology           | DOI:                      | https://dx.doi.org/10.1016/j.jmig.2019.06.017 |                                         |  |
|         |         |                     | Item ID:           | 87496412                 | Coded<br>count:      | 0                          | Uploaded<br>Docs: | 0                         | Pages:                                        | 603-612.e1                              |  |
|         |         |                     | Pub Type:          | Journal,<br>Article      | Similarity:<br>0.000 | Date:                      | 2020              | Source:                   | 2023-07-20 Søk<br>ref - EPPI.txt              | eres Robotass Hysterektomi 2800         |  |
|         |         |                     | Authors(s):        | Behbehani                | S ; Suarez-Sa        | lvador E                   | ; Buras M ; N     | la <mark>gtib</mark> ay P | ; Magrina J ;                                 |                                         |  |
|         |         |                     | Title:             | Mortality Ra<br>analysis | ates in Benign       | Laparos                    | copic and Ro      | botic Gyne                | ecologic Surgery:                             | A Systematic Review and Meta-           |  |
|         |         |                     | Pub Name:          | Journal of N             | Ainimally Invas      | sive Gyn                   | ecology           | DOI:                      | https://dx.doi.or                             | g/10.1016/j.jmig.2019.10.005            |  |
|         |         |                     | Marked As:         | Duplicate                | Not a Duplica        | Mark                       | as Master         |                           |                                               |                                         |  |

Note that you can select which item you want to be the master item of a group here via the *Make Master* button. (The *Coded count* can help here, detailing the number of codes applied to an item.)

| Item ID:     | 109402582                                                                                               | Coded count: | 1 | Uploaded Docs: | 0 | Date: | 2020 |  |  |  |  |
|--------------|----------------------------------------------------------------------------------------------------|--------------|---|----------------|---|-------|------|--|--|--|--|
| Authors(s):  |                                                                                                    |              |   |                |   |       |      |  |  |  |  |
| Title:       | A Social Innovation Model for Reducing Food Waste: The Case Study of an Italian Non-Profit Organization |              |   |                |   |       |      |  |  |  |  |
| Pub Name:    | ADMINISTRATIVE SCIENCES                                                                                 |              |   |                |   |       |      |  |  |  |  |
| Status:      | Status:       This Item does not belong to any group, you can use it as a master.       Make Master     |              |   |                |   |       |      |  |  |  |  |
| Cancel Creat | Cancel Create Group!                                                                                    |              |   |                |   |       |      |  |  |  |  |

You can also check if a selected item is already a member of another duplicate group via the **Get Related Groups** button.

| Creating a new group |                                                                                        |                             |        |                          |            |             |      |  |  |
|----------------------|----------------------------------------------------------------------------------------|-----------------------------|--------|--------------------------|------------|-------------|------|--|--|
| Master Item ID:      | 109401346                                                                              | Coded count:                | 1      | Uploaded Docs:           | 0          | Date:       | 2011 |  |  |
| Authors(s):          | rs(s):                                                                                 |                             |        |                          |            |             |      |  |  |
| Title:               | A review of energy eff                                                                 | iciency potentials in tropi | cal bu | ildings - Perspective of | enclosed o | ommon areas |      |  |  |
| Pub Name:            | RENEWABLE & SUST                                                                       | AINABLE ENERGY REVIEW       | /S     |                          |            |             |      |  |  |
| Status:              | This Item does not belong to any group, you can use it as a master. Get Related Groups |                             |        |                          |            |             |      |  |  |

(If it is already the *Master* item of one group, you won't be able to add it to a second group. However, an item can be a duplicate within multiple groups.)

| Item ID:    | 217615                                                                                                    | Coded count: | 15 | Uploaded Docs: | 0 | Date: | 2004 |  |  |  |  |
|-------------|----------------------------------------------------------------------------------------------------|--------------|----|----------------|---|-------|------|--|--|--|--|
| Authors(s): | Ackard DM ; Henderson JB ; Wonderlich AL ;                                                                                                    |              |    |                |   |       |      |  |  |  |  |
| Title:      | The associations between childhood dance participation and adult disordered eating and related psychopathology.                                              |              |    |                |   |       |      |  |  |  |  |
| Pub Name:   | Journal of psychosomatic research                                                                                                    |              |    |                |   |       |      |  |  |  |  |
| Status:     | This Item is the Master of some other group: it can't be inserted into the new group. Consider using its own group instead of manually creating a new group. |              |    |                |   |       |      |  |  |  |  |
| Cancel      | reate Group!                                                                                                    |              |    |                |   | _     |      |  |  |  |  |

There is also a function to *Find Related Groups* which will show any groups related to the currently selected group (in the list of groups shown on the left-hand side of the Duplicates screen).

Clicking the drop-down arrow next to this button will allow you to find duplicate groups by specific Item IDs or related to the currently selected items.

| Duplica                                                                                                    | ates                                                                                    | Feedback Help Support Zak Ghouze Logout |                  |         |                                   |  |  |  |  |
|----------------------------------------------------------------------------------------------------|-----------------------------------------------------------------------------------------|-----------------------------------------|------------------|---------|-----------------------------------|--|--|--|--|
| Refresh Get New Duplicates Mark Automatically 🔻 Less 951 groups of possible duplicates loaded (687 marked as completed). Close/back |                                                                                         |                                         |                  |         |                                   |  |  |  |  |
| Find Related Groups 💽 Soft Rese                                                                                                    | Find Related Groups Soft Reset   Delete This Group Hide items Add to group Create Group |                                         |                  |         |                                   |  |  |  |  |
| Find Groups by Item IDs                                                                                                    | Coded count:                                                                            | 1                                       | Uploaded Docs:   | 0       | Pages:                            |  |  |  |  |
| Pub Type: Book, Chapter                                                                                                    |                                                                                         | Date:                                   | 2022             | Source: | Springer Confer SearchResults.RIS |  |  |  |  |
|                                                                                                    |                                                                                         | ~ .                                     | Prove the second |         |                                   |  |  |  |  |

| Duplicates                                                                        | Feedback Help Support Zak Ghouze Logout        |  |  |  |  |
|-----------------------------------------------------------------------------------|------------------------------------------------|--|--|--|--|
| Refresh Get New Duplicates Mark Automatically 🔻 Less 0 groups of possible duplica | tes loaded (0 marked as completed). Close/back |  |  |  |  |
| Find Related Groups 🔻 Soft Reset 💌 Delete This Group Hide items Add to group      | Create Group                                   |  |  |  |  |
| Find Groups with these item IDs (comma separated):                                |                                                |  |  |  |  |
| 215240, 215241<br>Cancel                                                          | Find                                           |  |  |  |  |

NOTE: You can also add one or more selected items to an existing duplicate group, if you find an item should have been identified as another duplicate...

| <b>R</b> | PPI<br>leviewer |                  |                                                                                           | Duplicates                                                                                                    |                   |       |                | Feedback Help Support Zak Ghouze Logout |                                            |
|----------|-----------------|------------------|-------------------------------------------------------------------------------------------|----------------------------------------------------------------------------------------------------|-------------------|-------|----------------|-----------------------------------------|--------------------------------------------|
|          | Т               | ools             | Refresh Get N                                                                             | Get New Duplicates Mark Automatically 🔻 Less 951 groups of possible duplicates losded (687 marked as completed). Close/bac |                   |       |                |                                         |                                            |
| Done?    | ID              | Short Title      | Find Related Groups 🔹 Soft Reset 🔹 Delete This Group Hide items Add to group Create Group |                                                                                                    |                   |       |                |                                         |                                            |
| true     | 8871757         | Dr (2022)        | Master Item ID:                                                                           | 79488853                                                                                                    | Coded count:      | 1     | Uploaded Docs: | 0                                       | Pages:                                     |
| true     | 6828627         | Ramirez (2014)   | Pub Type:                                                                                 | Book, Chapter                                                                                                    |                   | Date: | 2022           | Source:                                 | Springer Confer SearchResults.RIS          |
| true     | 8871903         | Prof (2022)      | Authors(s):                                                                               | Dr Vishal GoyalDr. Manish GuptaDr. Seyedali MirjaliliDr. Adi;                                                              |                   |       |                |                                         |                                            |
| true     | 8872051         | Jussi (2020)     | Title:                                                                                    | Proceedings of International Conference on Communication and Artificial Intelligence                                       |                   |       |                |                                         |                                            |
| true     | 8871650         | Dr (2022)        | Pub Name:                                                                                 | Lecture Notes in Networks and Systems                                                                                      |                   |       |                | DOI:                                    | 10.1007/978-981-19-0976-4                  |
| true     | 8872134         | K (2020)         | Item ID:                                                                                  | 79490255                                                                                                    | Coded count:      | 0     | Uploaded Docs: | 0                                       | Pages:                                     |
| true     | 8871985         | Dr (2022)        | Pub Type:                                                                                 | Book, Whole                                                                                                    | Similarity: 1.000 | Date: | 2022           | Source:                                 | MOD4_Springer Books 1000 SearchResults.RIS |
| true     | 8871679         | Milan (2023)     | Authors(s):                                                                               | Dr Vishal GoyalDr. Manish GuptaDr. Seyedali MirjaliliDr. Adi;                                                              |                   |       |                |                                         |                                            |
| true     | 8872116         | Jhonattan (2020) | Title:                                                                                    | Proceedings of International Conference on Communication and Artificial Intelligence                                       |                   |       |                |                                         |                                            |
| true     | 8872085         | Mariela (2019)   | Pub Name:                                                                                 | Lecture Notes in Networks and Systems DOI: 10.1007/978-981-19-0976-4                                                       |                   |       |                |                                         |                                            |
| true     | 8872127         | Santanu (2023)   | Marked As:                                                                                | Duplicate Not a Duplicate Mark as Master                                                                                   |                   |       | laster         |                                         |                                            |